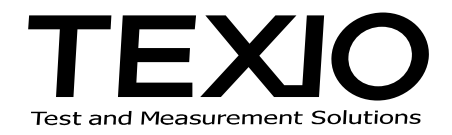

# **INSTALLATION MANUAL**

## DL-1060/2060 CONTROL SOFTWARE DL-TOOL DL-LINK SC-TOOL

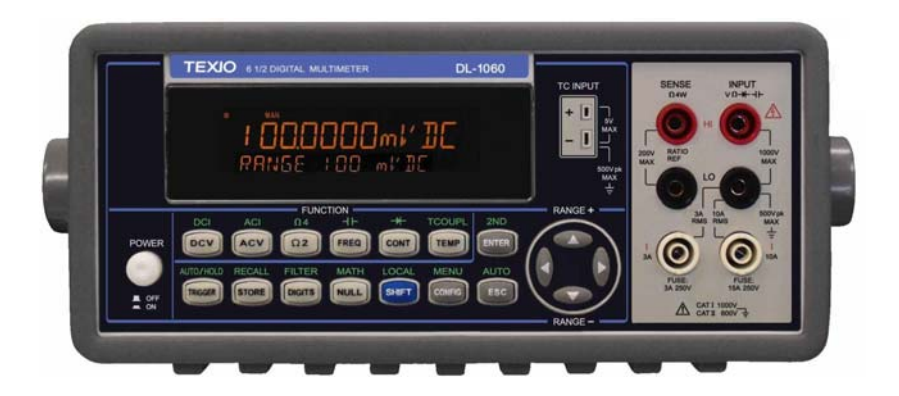

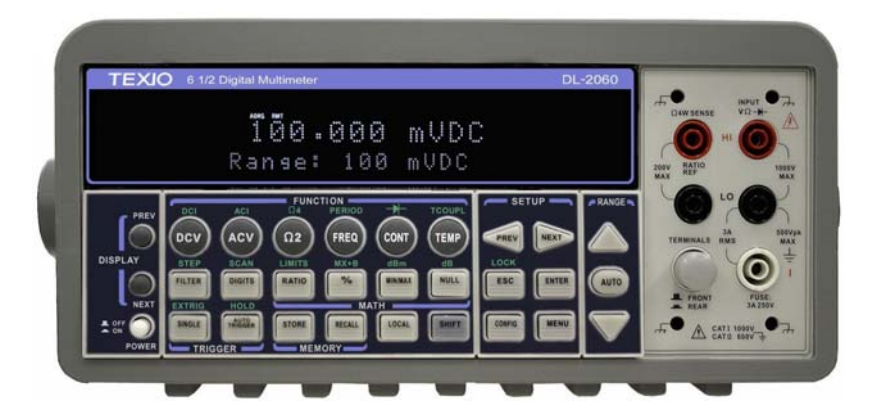

### SUMMARY

Texio software provides a convenient way for your measurements. DL-Tool & DL-Link is used to communicate with DL-1060 or DL-2060 from a PC. DL-Tool is a similar virtual oscilloscope software, which can monitor the DUT with scope display style. DL-Link is used to collect measurement data in Microsoft Excel or Word and analyze it with chats. SC-TOOL provides switching and scanning up to 10 (or 20) channels of input signals for DL-2060 with the optional scanner card. You can use this software as a data acquisition system.

[System requirements]

| OS                     | : Windows 2000 / XP/ VISTA / 7        |
|------------------------|---------------------------------------|
| Microsoft Word & Excel | : Office2000 / 2003 / XP / 2007 /2010 |
| Interface              | : USB(1.0, 2.0), GPIB                 |

[List of files]

CD includes executable files as following:

| Name                           | Description                       | Software             |
|--------------------------------|-----------------------------------|----------------------|
| DL-1060/2060 driver (Required) | Driver for DL-1060/2060           | DL-1060_2060_***.exe |
| DL-TOOL                        | Control software for DL-1060/2060 |                      |
| DL-LINK                        | For Microsoft Word & Excel        |                      |
| SC-TOOL                        | Control software for Scanner-Card | SC-TOOL_***.exe      |
| Runtime for NI-VISA            | Driver for NI-VISA                | Visa502runtime.exe   |

**※** Please be sure to install NI-VISA before executing DL-1060/2060.

## DL-LINK is installed as "Add-in" function for Macro for Microsoft Word and Excel. Select the function (enable or not) by clicking "Add-in" in "Tool" menu of Word and Excel.

Please download from our HP (<u>http://www.texio.co.jp</u>) or from HP of NI (<u>http://www.ni.com/visa</u>) for latest version of each software.

[Regarding the registered trademark]

Windows, Windows 2000 / XP/ VISTA / 7, Microsoft Word/ Excel is the registered trademark of Microsoft Corporation in the USA and other countries

NI-VISA is the registered trademark of National instruments Corp.

### **Software Installation**

#### STEP1 (Driver install of NI-VISA)

Insert the CD into the CD-ROM drive of your computer. The CD should start automatically, and then the following window will appear. Click "NI-VISA Driver Software" then follow the instructions in the installation wizard

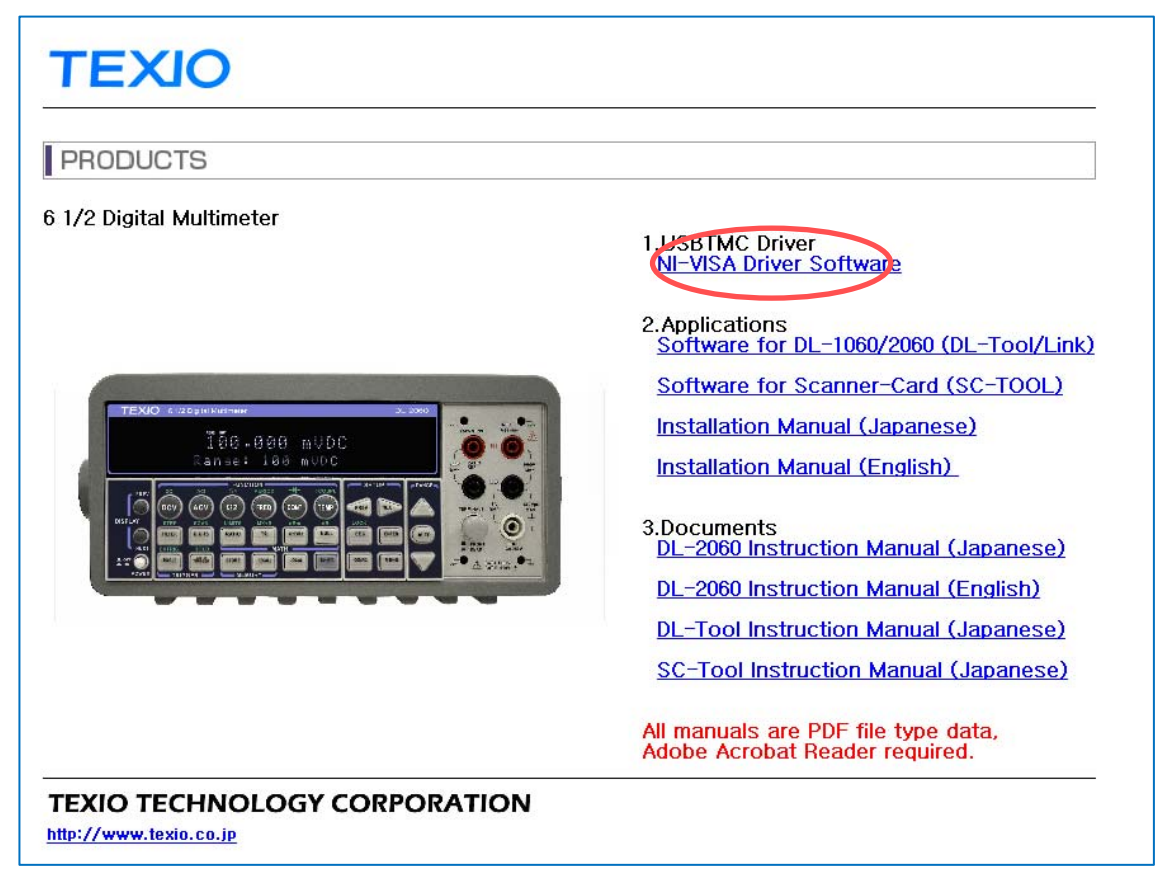

If the menu does not start, click "main.htm" file direct.

|   |              |              | <b>▼</b> 4 <sub>7</sub> |
|---|--------------|--------------|-------------------------|
|   |              |              |                         |
| * | Name         | Туре         | Size                    |
|   | 퉬 main.files | File forders |                         |
|   | 🐌 DL-2060    | File forders |                         |
|   | AUTORUN.INF  | Setup Inform | 1 KB                    |
|   | (main.htm    | HTML Docum   | 4 KB                    |

#### STEP2 (Application install of DL-1060/2060)

Depending on your needs, install the application software. Follow the instructions in the installation wizard.

#### (For example, DL-TOOL/Link)

![](_page_3_Picture_3.jpeg)

STEP3: Click "Next".

![](_page_3_Picture_5.jpeg)

STEP4: Click "Next" selecting software to install.

| 😔 TEXIO DL-1060/2060 Software Setup                                                                                    |                                                                                                    |  |
|----------------------------------------------------------------------------------------------------|----------------------------------------------------------------------------------------------------|--|
|                                                                                                    | pose Components<br>noose which features of TEXIO DL-1060/2060 Software you<br>ant to install.                                            |  |
| Check the components you want to install and uncheck the components you don't want to install. Click Next to continue. |                                                                                                    |  |
| Select components to install:                                                                                          | <ul> <li>✓ DL-1060/2060 Driver (required)</li> <li>✓ DL-1060/2060 DL_TOOL - Ver 2.0</li> <li>✓ DL-1060/2060 DL-LINK - Ver 2.0</li> </ul> |  |
| Space required: 21.5MB                                                                                                 |                                                                                                    |  |
| TEXIO Software-Ver2.0                                                                                                  | < Back Next > Cancel                                                                                                    |  |

STEP5: Install will start by click "Install" indicating the folder to install.

| 🕓 TEXIO DL-1060/2060 Software Setup                                            |                                                                                                    |  |
|--------------------------------------------------------------------------------|----------------------------------------------------------------------------------------------------|--|
| TEXIO                                                                          | Choose Install Location<br>Choose the folder in which to install TEXIO DL-1060/2060<br>Software.                                      |  |
| Setup will install TEXIO DL-:<br>folder, click Browse and sel                  | 1060/2060 Software in the following folder. To install in a different<br>ect another folder. Click Install to start the installation. |  |
| Destination Folder                                                             | D¥Multimeter¥ B <u>r</u> owse                                                                                                    |  |
| Space required: 21.5MB<br>Space available: 51.9GB<br>TEXIO Software-Ver2.0 ——— | < <u>B</u> ack Install Cancel                                                                                                    |  |

![](_page_5_Picture_0.jpeg)

## **TEXIO TECHNOLOGY CORPORATION**

7F Towa Fudosan Shin Yokohama Bild. 2-18-13, Shin Yokohama, Kohoku-ku, Yokohama, Kanagawa, 222-0033 Japan http://www.texio.co.jp/